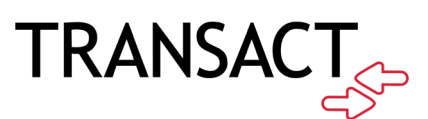

## Mobile Ordering How-to Guide

August 2020

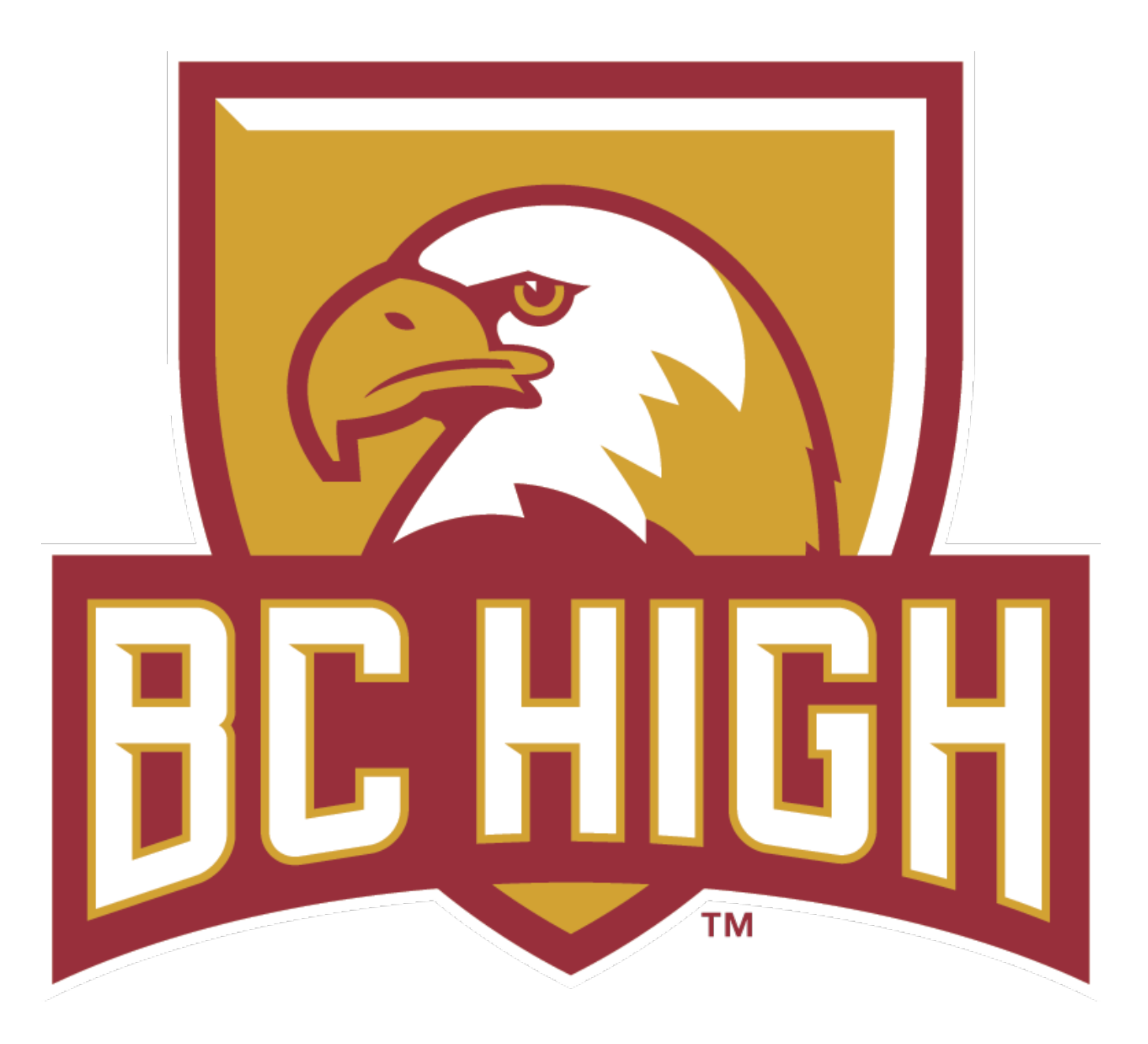

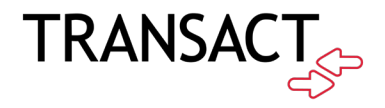

## **Transact Mobile Ordering**

Transact Mobile Ordering provides students, staff, faculty, and guests a low/no contact order option. Conveniently place orders from mobile devices anywhere on campus. Drive engagement, reinforce the campus brand, and increase loyalty with a mobile option integrated with Cloud POS.

## How to Download the Transact Mobile Ordering App

How it works! 3 easy steps:

- 1. Download the Transact Mobile Ordering app on your mobile device for iPhone<sup>®</sup> on the App Store<sup>™</sup> and for Android<sup>™</sup> on Google Play.
- 2. Select your campus Boston College High School
- 3. Enter your Campus Credential your BC High email address

| 8:33 🗸                                                                                                    | al 🗢 🔳                       | 8:36 <i>4</i> I <b>२</b> I       | ■) 8:37 4 atl 🗢 🔳         |
|----------------------------------------------------------------------------------------------------|------------------------------|----------------------------------|---------------------------|
| C Search<br>Transact Mobile<br>Ordering                                                                                                  |                              | SELECT CAMPUS                    | <                         |
|                                                                                                    |                              |                                  |                           |
| OPEN                                                                                                    | ۵ me                         | Johnson County Community College |                           |
| 4.7 ★ ★ ★ ★ #151<br>45 Ratings Food & Di                                                                                                 | I 17+<br>rink Age            | Kutztown University              |                           |
| What's New                                                                                                    | Version History              | Lafayette Dining                 |                           |
| Version 2.0.3                                                                                                    | 1mo ago                      |                                  |                           |
| - Support for ordering future days in advance (your<br>campus must enable this).<br>- Allowing campuses to control item and modifie more |                              | MPCC Dine-Out                    |                           |
|                                                                                                    |                              | Maryville University             |                           |
| Preview                                                                                                    |                              |                                  |                           |
|                                                                                                    |                              | McDaniel Online                  |                           |
|                                                                                                    |                              | Mercer University                |                           |
| Good Morning, Staciel                                                                                                    | Pepperoni Slice              | Michigan State University        | Register With Email       |
| Wetcome back from winter break.                                                                                                    | Veggie Slice                 |                                  | I Already Have an Account |
| FOOD COURT Student Center                                                                                                    | Wisconsin Cheese Slice       | Mobius University                | G marady nare an ressant  |
| Deli Delight +100★                                                                                                    | 210 Cals 🔕                   |                                  |                           |
| Canal The Grille                                                                                                    | WHOLE PIZZA                  | Mount Saint Mary's University    |                           |
| Open until Midnight                                                                                                    | Beer Brat & Cheese Curd Pizz | _                                |                           |
|                                                                                                    | 🕹 Q                          | CONTINUE                         | Terms Privacy             |
| Today Games Apps                                                                                                    | Arcade Search                |                                  |                           |

4. Once logged in, please ensure your Eagle Card is connected to the account. You can review this by selecting the "More" option at the bottom of the app, and choosing "Payment Methods".

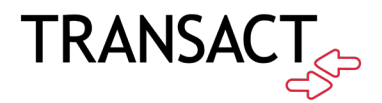

## How to Place and Order for Pick Up

- 1. Select your dining location as the Student Café and Select the Date for which you're placing an order.
  - a. Order must be placed by midnight the night prior to your lunch pickup.
  - b. i.e. if you're ordering lunch for Tuesday, your order is due by 11:59PM on Monday.

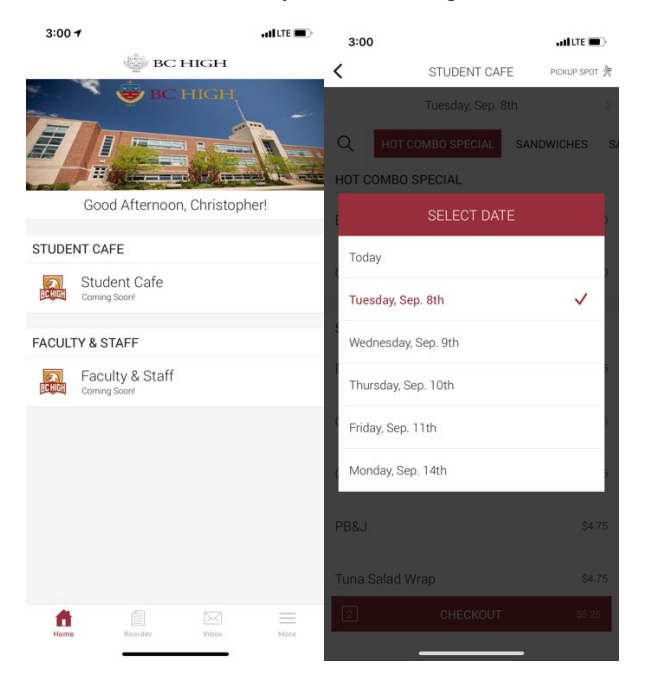

2. Select the item you would like to purchase and then click "Add to Order".

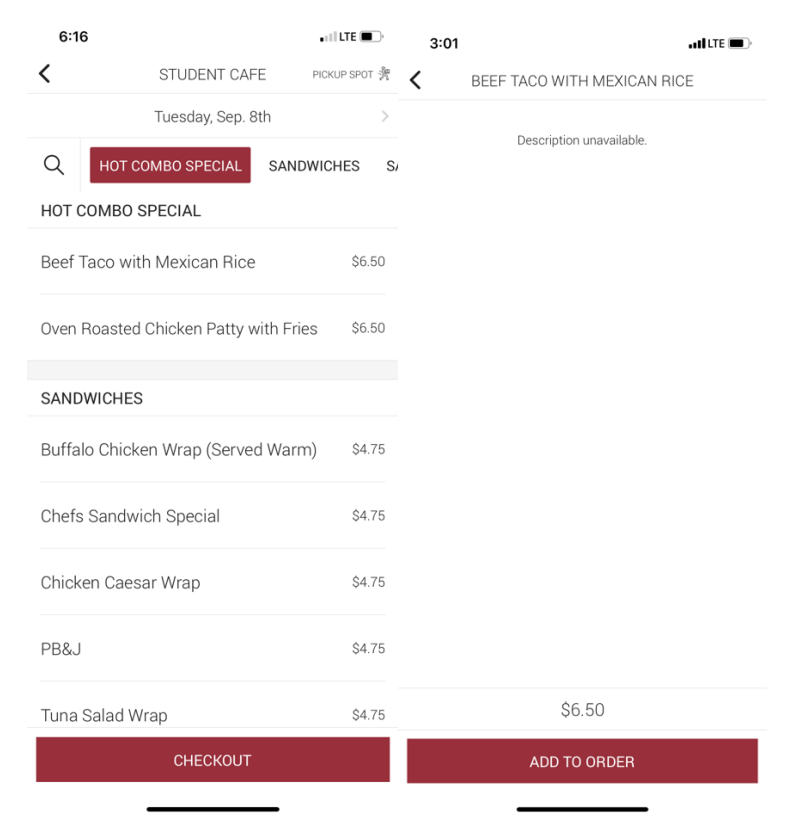

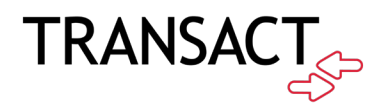

- 3. Checkout and review your order.
  - a. Students MUST choose their correct PICKUP SPOT.
    - i. Each lunch period has been divided into (2) spots. Your lunch spot for a given day is dependent on your last class before your lunch period. Please review your schedule for future dates before placing orders so they're routed to the correct location.
  - b. Any allergens or special preparations of food must be listed on the final order page before completion under the "Special Instructions / Dietary Restrictions" field.

|                        |               | 3:01                                       |               |                                                   | • II LTE 🔳    |
|------------------------|---------------|--------------------------------------------|---------------|---------------------------------------------------|---------------|
| 3:01                   | •11 LTE 🔲     | 3:01 7                                     | ati lite 🔳    | CONFIRM ORDER                                     | PICKUP SPOT 💏 |
| STUDENT CAFE           | PICKUP SPOT 💏 | <b>CONFIRM ORDER</b>                       | PICKUP SPOT 滑 | Tuesday, Sep. 8th                                 | Σ             |
| Tuesday, Sep. 8th      | >             | Tuesday, Sep. 8th                          | >             |                                                   |               |
| Q ES & SNACKS DESSERTS | BEVERAGES     | Student Cafe<br>Student Cafe               |               | Student Cafe                                      |               |
| Ice Cream Novelties    | \$1.60        | Period 4 - Cadigan Gym                     | >             | Period 4 - Cadinan Gvm                            |               |
|                        |               | · ····································     | 18.2          | PICKUP SPUT                                       |               |
| BEVERAGES              |               | Hot Dog with Fries                         | \$3.75        | Period 4 - Cadigan Gym<br>Lunch 10:45am - 11:20am | ~             |
| Apple Juice            | \$2.35        | Water                                      | \$1.50        | Period 4 - Dining Hall<br>Lunch 10:45am - 11:20am |               |
| Milk                   | \$1.35        | Beef Taco with Mexican Rice                | \$6.50        | Period 5A- Cadigan Gym<br>Lunch 11:40am-12:20pm   |               |
| Orange Juice           | \$1.35        | Water                                      | \$1.50        | Period 5A- Dining Hall<br>Lunch 11:40am-12:20pm   |               |
| Powerade               | \$1.65        | Subtotal<br>Tax                            | \$13.25       | Period 5B Dining Hall<br>Lunch 12:20pm-1:10pm     |               |
|                        | \$1.00        | Т                                          | otal \$13.25  | Period 5B- Cadigan Gym                            |               |
| Vitamin Water          | \$2.35        | Add Payment Method                         | >             | Lunch 12:20pm- 1:10pm                             | 2             |
|                        |               |                                            |               |                                                   |               |
| Water                  | \$1.50        | Special Instructions / Dietary Restriction | s >           |                                                   |               |
|                        |               |                                            |               |                                                   |               |
| 4 CHECKOUT             | \$13.25       | PAY \$13.25                                |               | PAY \$13.25                                       |               |

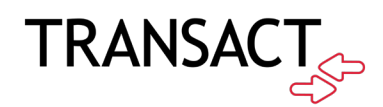

4. Select tender, confirm and complete your order. You will only have the option to choose Campus Card (Eagle Card).

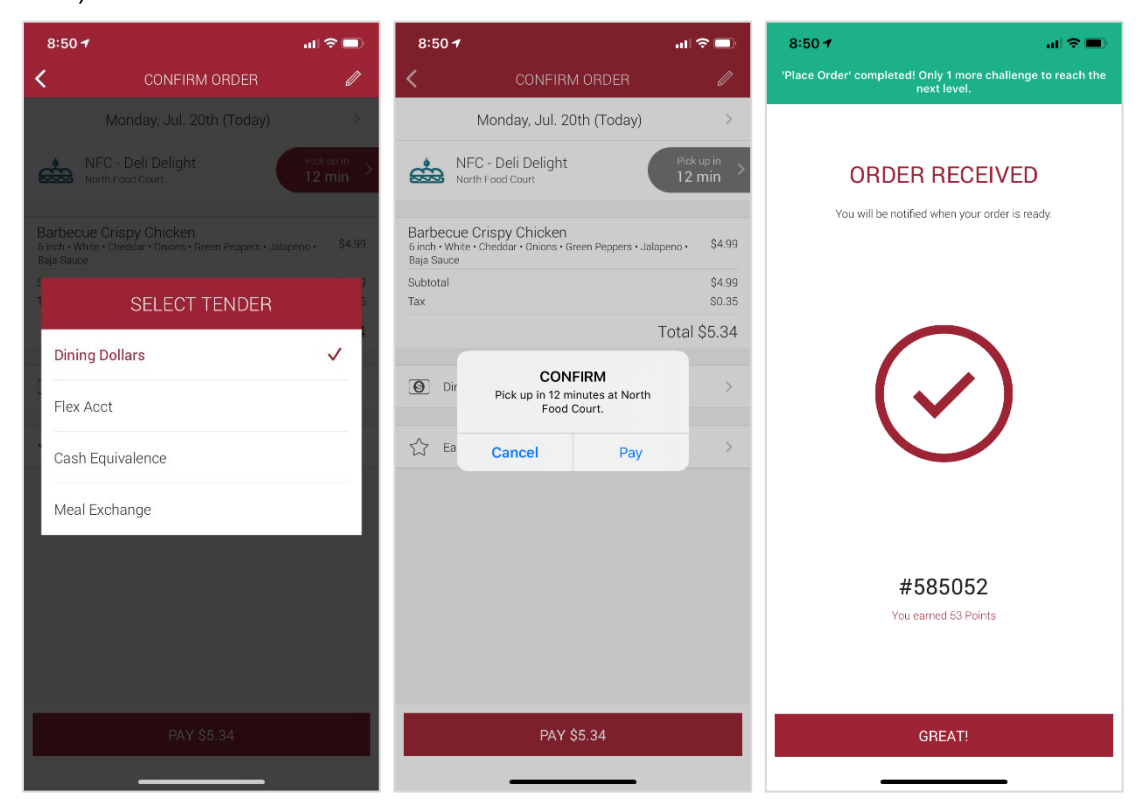